## Инструкция для преподавателей по подключению подписных электронных библиотечных ресурсов на портале электронного обучения elearn.urfu.ru

## Оглавление

| ЭБС «Книги ЭБС IPR BOOKS» и «Периодика ЭБС IPR BOOKS                   | 2  |
|------------------------------------------------------------------------|----|
| ЭБС «ЛАНЬ                                                              | 3  |
| ЭБС «Университетская библиотека онлайн»                                | 3  |
| Подключение подписного ресурса ЭБС «Книги ЭБС IPR BOOKS»               | 5  |
| Подключение подписного ресурса «Периодика ЭБС IPR BOOKS»               | 11 |
| Подключение подписного ресурса ЭБС «Лань»                              | 17 |
| Подключение подписного ресурса ЭБС «Университетская библиотека онлайн» | 23 |

На портале электронного обучения elearn.urfu.ru проведена интеграция с подписными электронными библиотечными ресурсами «Книги ЭБС IPR BOOKS», «Периодика ЭБС IPR BOOKS», «ЭБС Лань» и «Университетская библиотека онлайн». Таким образом, теперь в электронные курсы можно встраивать ресурсы из указанных источников. Доступ студентов и преподавателей к данным ЭБС осуществляется непосредственно из курса платформы Moodle без необходимости дополнительной авторизации.

#### ЭБС «Книги ЭБС IPR BOOKS» и «Периодика ЭБС IPR BOOKS

ЭБС «Книги ЭБС IPR BOOKS» и «Периодика ЭБС IPR BOOKS» – это единый, зарегистрированный, комплексный ресурс, содержащий издания образовательного и научного характера. ЭБС содержит учебники и учебные пособия, монографии, производственно-практические, справочные издания, а также деловую литературу для практикующих специалистов. В ЭБС включены издания за последние 10 лет (по гуманитарным, социальным и экономическим наукам — за последние 5 лет), перечень которых постоянно растет. Контент ЭБС IPR BOOKS ежемесячно пополняется новыми электронными изданиями, периодикой (в том числе и журналами, входящими в перечень ВАК).

ЭБС «Книги ЭБС IPR BOOKS» и «Периодика ЭБС IPR BOOKS» доступны пользователям по адресу <u>https://www.iprbookshop.ru/</u>.

|                                                       |                                                                                                    | Интунтивный рос<br>Во любоку слову                                                                                                    | аск изданий каталога<br>© По точному совладению                              | Профиль<br>Работа с изданиями в режиме online<br>Работа с изданиями в режиме offline<br>Списки рекомендуемой литературы<br>Мобильные приложения<br>Интеграция с ВКР-ВУЗ РФ |  |  |  |  |
|-------------------------------------------------------|----------------------------------------------------------------------------------------------------|----------------------------------------------------------------------------------------------------|------------------------------------------------------------------------------|----------------------------------------------------------------------------------------------------|--|--|--|--|
| Княли Пер                                             |                                                                                                    |                                                                                                    |                                                                              | Новые поступления<br>Сообщения                                                                                                    |  |  |  |  |
|                                                       |                                                                                                    |                                                                                                    |                                                                              | Инструкции                                                                                                    |  |  |  |  |
| Kataлor книг ЭБС IPRbooks                             | Поиск и                                                                                                    | зданий в катало                                                                                                    | re                                                                           | Выйти из ЭБС                                                                                                    |  |  |  |  |
| УГНП Коллекции                                        | 3arnasse                                                                                                    |                                                                                                    | Издательство                                                                 | Организация: Пробный<br>пользователь                                                                                                    |  |  |  |  |
|                                                       |                                                                                                    |                                                                                                    |                                                                              | Срок предоставления доступа: не                                                                                                    |  |  |  |  |
| 01 Математика и механика                              | Fog. or                                                                                                    | FOR RO                                                                                                    | ISON                                                                         | определено - 31.12.2022                                                                                                    |  |  |  |  |
| 02 Компьютерные и информационные науки                |                                                                                                    |                                                                                                    |                                                                              | Уточнить тип издания                                                                                                    |  |  |  |  |
| 03 Физика и астрономия                                | Hannahara                                                                                                    |                                                                                                    | Real Property lies                                                           | - C-                                                                                                    |  |  |  |  |
| Of Ximme                                              | Liensee washi                                                                                                    | a versus                                                                                                    | Condensation in the second second                                            | Togoopki againe                                                                                                    |  |  |  |  |
| US Hayki o Semne                                      | Lieneace H                                                                                                    | +23H2H2H9H940 •                                                                                                    | Отосражать художественную и                                                  | • Подоорки издании                                                                                                    |  |  |  |  |
| US OKONOMINECKIE MAJKO                                |                                                                                                    |                                                                                                    |                                                                              | Deletters                                                                                                    |  |  |  |  |
| 07 Apostektypa                                        |                                                                                                    |                                                                                                    |                                                                              | Outputs Designed                                                                                                    |  |  |  |  |
| US Гехника и технологии строительства                 |                                                                                                    |                                                                                                    |                                                                              | CONCINIS TO ACCORD                                                                                                    |  |  |  |  |
| ОУ информатика и вычислительная техника               | Deservices                                                                                                    |                                                                                                    |                                                                              |                                                                                                    |  |  |  |  |
|                                                       | The stand of the                                                                                                    |                                                                                                    | o _ eros eros compromen                                                      |                                                                                                    |  |  |  |  |
| 12 Фотоника, радотоклика и систомы сакои              |                                                                                                    | По результатам фил                                                                                                    | ьтрации в данном разделе катал                                               | ога найлено 45378 изланий                                                                                                    |  |  |  |  |
| биотехнические системы и технологии                   |                                                                                                    | the peak for a fail of the                                                                                                    | Не нашли то, что искали?                                                     |                                                                                                    |  |  |  |  |
| 13 Электро- и теплознергетика                         |                                                                                                    |                                                                                                    |                                                                              |                                                                                                    |  |  |  |  |
| 14 Ядерная энергетика и технологии                    |                                                                                                    | Автоматизац                                                                                                    | ия деятельности предприятия                                                  | розничной торговли с                                                                                                    |  |  |  |  |
| 15 Машиностроение                                     | 2011/07                                                                                                    | использовани пособие                                                                                                    | нем информационной системы                                                   | Microsoft Dynamics NAV. Учебное                                                                                                    |  |  |  |  |
| 16 Физико-технические науки и технологии              | in the second                                                                                                    | Грекул В.И., Коровкина Н.Л., Богословцев Д.А., Синайская Н.Н.                                                                                               |                                                                              |                                                                                                    |  |  |  |  |
| 17 Оружие и системы вооружения                        | Provide the second second seco | 2020, Интернет-Университет Информационных Технологий (ИНТУИТ), Ай Пи Ар Медиа                                                                               |                                                                              |                                                                                                    |  |  |  |  |
| 18 Химические технологии                              | Read to                                                                                                    | <ul> <li>Основное назна</li> <li>озботы с разом</li> </ul>                                                                                                  | новное назначение данного учебного пособия — обеспечить возможность изучения |                                                                                                    |  |  |  |  |
| 19 Промышленная экология и биотехнологии              | 1000                                                                                                    | равоты с различными функциональными модулями корпоративноя информационноя<br>системы Microsoft Dynamics NAV. Настройки модулей и выполняемые в них операции |                                                                              |                                                                                                    |  |  |  |  |
| 20 Техносферная безопасность и<br>природообустройство | 1                                                                                                    | рассматривают                                                                                                    | гся в контексте исполнения бизнест                                           | процессов предприятия                                                                                                    |  |  |  |  |
|                                                       |                                                                                                    |                                                                                                    |                                                                              |                                                                                                    |  |  |  |  |

#### ЭБС «ЛАНЬ

ЭБС «ЛАНЬ» предоставляет образовательным организациям доступ к электронным версиям книг ведущих издательств учебной, научной, профессиональной литературы и периодики по различным направлениям подготовки.

Библиотека доступна пользователям по адресу <u>https://e.lanbook.com/</u>.

| Электронно-<br>библиотечная система<br>АНЬ | <ul> <li>і) Модуль РПД</li> <li>тур</li> <li>Ваш IP: 212.193.78.195<br/>Уральский федеральный<br/>университет имени<br/>первого президента<br/>России Б.Н.Ельцина</li> </ul> |
|--------------------------------------------|----------------------------------------------------------------------------------------------------|
| КНИГИ ЖУРНАЛЫ ВКІ                          | Р Сообщить об ошибке <b>Global</b>                                                                                                    |
| В Каталог СПО                              |                                                                                                    |
| Показывать издательства                    |                                                                                                    |
| Математика                                 | Расширенный поист                                                                                                    |
| Физика                                     |                                                                                                    |
| Теоретическая механика                     | Книги                                                                                                    |
| Инженерно-технические науки                |                                                                                                    |
| Ветеринария и сельское хозяйство           | 1 Кому доступен книжный контент ЭБС «Лань»?                                                                                                    |
| Экономика и менеджмент                     |                                                                                                    |
| Информатика                                | Книги из фондов электронно-библиотечнои системы «Лань» доступны читателям<br>библиотек, научных и образовательных организаций, коммерческих компаний,                        |
| Языкознание и литературоведение            | оформивших коммерческую подписку.                                                                                                    |
| Право. Юридические науки                   | 2. Какие книги есть в электронной библиотеке?                                                                                                    |
| Музыка и театр                             | Злесь вы найлете учебную, профессиональную и научную литературу по различным                                                                                                 |
| Психология. Педагогика                     | областям знаниям. Перечень доступной литературы определяет ваша организация-                                                                                                 |
| Химия                                      | подписчик.                                                                                                    |

#### ЭБС «Университетская библиотека онлайн»

ЭБС «Университетская библиотека онлайн» обеспечивает доступ преподавателей и студентов высших и средних учебных заведений, публичных библиотек и корпоративных пользователей к наиболее востребованным материалам учебной и научной литературы по всем отраслям знаний от ведущих российских издательств. Ресурс содержит учебники, учебные пособия, монографии, периодические издания, справочники, словари, энциклопедии, видео- и аудиоматериалы, иллюстрированные издания по искусству, литературу нон-фикшн, художественную литературу. Каталог изданий систематически пополняется новой актуальной литературой и в настоящее время содержит почти 100 тыс. наименований.

Университетская библиотека онлайн доступна пользователям по адресу <u>http://biblioclub.ru/</u>.

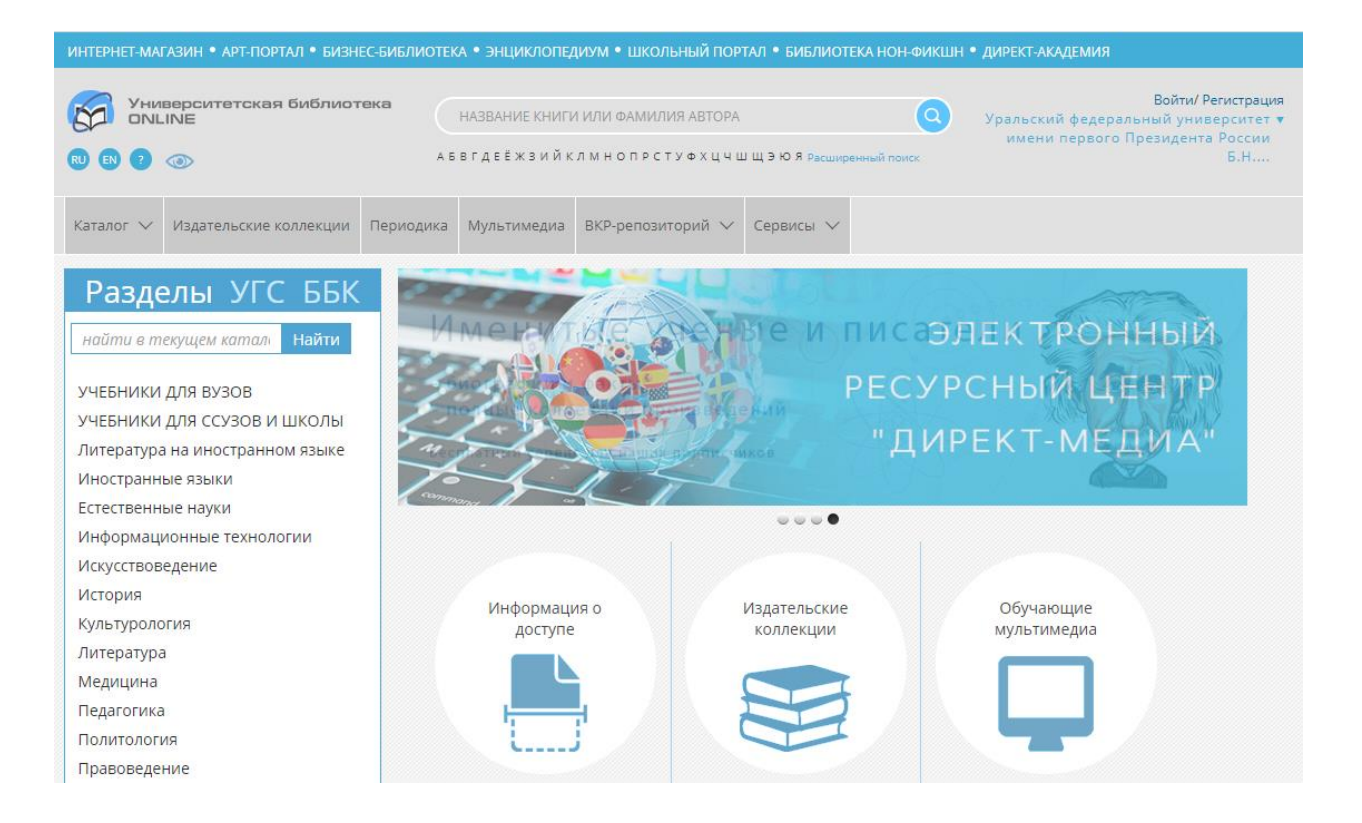

## Подключение подписного ресурса ЭБС «Книги ЭБС IPR BOOKS»

Для добавления подписного ресурса нажмите «Добавить элемент или ресурс» в выбранном разделе курса системы Moodle.

|   |                                                                                                    |                    |              | 4                 | H 1 |  |
|---|----------------------------------------------------------------------------------------------------|--------------------|--------------|-------------------|-----|--|
|   | ≡                                                                                                    | A <sup>21</sup> #2 | Торопова Ј   | Любовь Валерьевна | •   |  |
| ÷ | 📄 Страница курса 🖋                                                                                                    | Редактировать 🔻    | $\checkmark$ |                   |     |  |
| ÷ | Moodle — система управления курсами (электронное обучение), также известная как система управления<br>обучением или виртуальная обучающая среда (англ.)русск Является аббревиатурой от англ. Modular Object-<br>Oriented Dynamic Learning Environment (модульная объектно-ориентированная динамическая обучающая<br>среда). Представляет собой свободное (распространяющееся по лицензии GNU GPL) веб-приложение,<br>предоставляющее возможность создавать сайты для онлайн-обучения. Первая версия написана 20 августа<br>2002 года. | Редактировать 🔻    | (Y)          |                   |     |  |
|   | СДО моосіе занимает примерно то % рынка в США <sup>су</sup> .<br>Платформа предоставляет пространство для совместной работы учителей и студентов. В Moodle доступны<br>различные возможности для отслеживания успеваемости учащихся, а также есть поддержка массовой<br>регистрации с безопасной аутентификацией.                                                                                                    |                    |              |                   |     |  |
|   | Система имеет гибкий интерфейс с возможностью конфигурирования макетов и дизайна отдельных страниц.<br>Платформу можно интегрировать с большим количеством программного обеспечения, включая инструменты<br>для общения, совместной работы, управления документами и другие приложения для повышения<br>производительности. Moodle имеет открытый исходный код.                                                                                                    |                    |              |                   |     |  |
| ÷ | 🧧 Книга по проектам 🖋                                                                                                    | Редактировать 👻    | V            |                   |     |  |
| + | 📑 Глоссарий по курсу 🌶                                                                                                    | Редактировать 🔻    | $\checkmark$ |                   |     |  |
|   | + добав                                                                                                    | ВИТЬ ЭЛЕМЕНТ ИЛИ Р | ЕСУРС        |                   |     |  |

Выберите элемент Книги ЭБС IPR BOOKS и нажмите кнопку «Добавить».

|                                  |                                   | _                            |                                         |                                          |                             |
|----------------------------------|-----------------------------------|------------------------------|-----------------------------------------|------------------------------------------|-----------------------------|
| Найти                            | Q                                 |                              |                                         |                                          |                             |
| Все Элем                         | енты курса Ре                     | сурсы                        |                                         |                                          |                             |
| CeoGebra     ☆                   | <b>H5</b> P<br>☆ <b>9</b>         | <b>⊡</b><br>TaskChain<br>☆ ❶ | <b>Е</b><br>Активный тест<br>☆ <b>0</b> | инкета<br>Анкета<br>☆ ❹                  | База данных<br>☆ ➊          |
| し<br>Видеоконфер<br>енция<br>☆ ➊ | вики<br>д                         | инструмент<br>с 10           | Галерея<br>Lightbox<br>☆ І)             | обородородородородородородородородородор | Глоссарий<br>☆ €            |
| Е<br>Голосование<br>☆ ❹          | <b>Б</b><br>Задание<br>☆ <b>9</b> | Гра -<br>Виселица<br>О       | Гра - Змеи и<br>лестницы<br>Ф           | Игра -<br>Криптекс<br>Ф                  | Игра -<br>Кроссворд<br>€    |
| Игра -<br>Миллионер<br><b>()</b> | Игра -<br>Спрятанная<br>ө         | 📰<br>Игра - Судоку<br>🚯      | ід<br>Интеграция с<br>ЭБС Лань<br>☆ ❶   | нер<br>Интерактивны<br>й контент<br>☆ ❶  | <b>К</b> нига<br>☆ <b>①</b> |
| Книги ЭБС<br>IPR BOOKS<br>☆ €    | <b>₽</b><br>Лекция<br>☆ <b>€</b>  | Сбратная<br>Связь<br>☆ €     | <b>?</b><br>Опрос<br>☆ <b>9</b>         | Гакет IMS<br>содержимого<br>☆ €          | Пакет SCORM<br>ф 🚯          |
| Гапка<br>☆ <b>€</b>              | Гериодика<br>ЭБС IPR<br>☆ €       |                              | Рабочая<br>тетрадь<br>☆ ❶               | Семинар ☆ 6                              | ्रू<br>Сертификат<br>द्रे 🚯 |
| Страница                         | Тест                              | райл                         | <b>Г</b><br>Форум                       | 🧓<br>Чат                                 |                             |

Введите название издания, его описание (при необходимости) и нажмите на кнопку «Выбор издания».

|                                                                                                    | у портал<br>обучения                                                                                   | Запрос в тех ладдержку Русский (ru) + |
|----------------------------------------------------------------------------------------------------|----------------------------------------------------------------------------------------------------|---------------------------------------|
| Управление проектами с помо<br>Личный кабинет / Курсы / Курсы для сотрудников / Укравление проектами с и | щью Microsoft Project 2013<br>manupue Microsoft Project 2013 / Oduge / Добавление: Конку GCC IPR BOOKS |                                       |
| Добавление: Книги ЭБС IPR BOOKS                                                                          | \$0                                                                                                    | > Passepuyts soli                     |
| - Общее                                                                                                  |                                                                                                    |                                       |
| Название издания                                                                                         | Кента по проектам                                                                                      |                                       |
| Описание                                                                                                 |                                                                                                    |                                       |
|                                                                                                    | Книга по проектам из IPR BOOKS                                                                         |                                       |
|                                                                                                    |                                                                                                    |                                       |
|                                                                                                    |                                                                                                    |                                       |
|                                                                                                    | выбор издания                                                                                          |                                       |
| Выбранное издание                                                                                        | 0                                                                                                    |                                       |
| Страница с                                                                                               |                                                                                                    |                                       |
| Страница по                                                                                              |                                                                                                    |                                       |

В открывшемся окне введите ключевое слово для поиска необходимого ресурса в ЭБС IPR BOOKS.

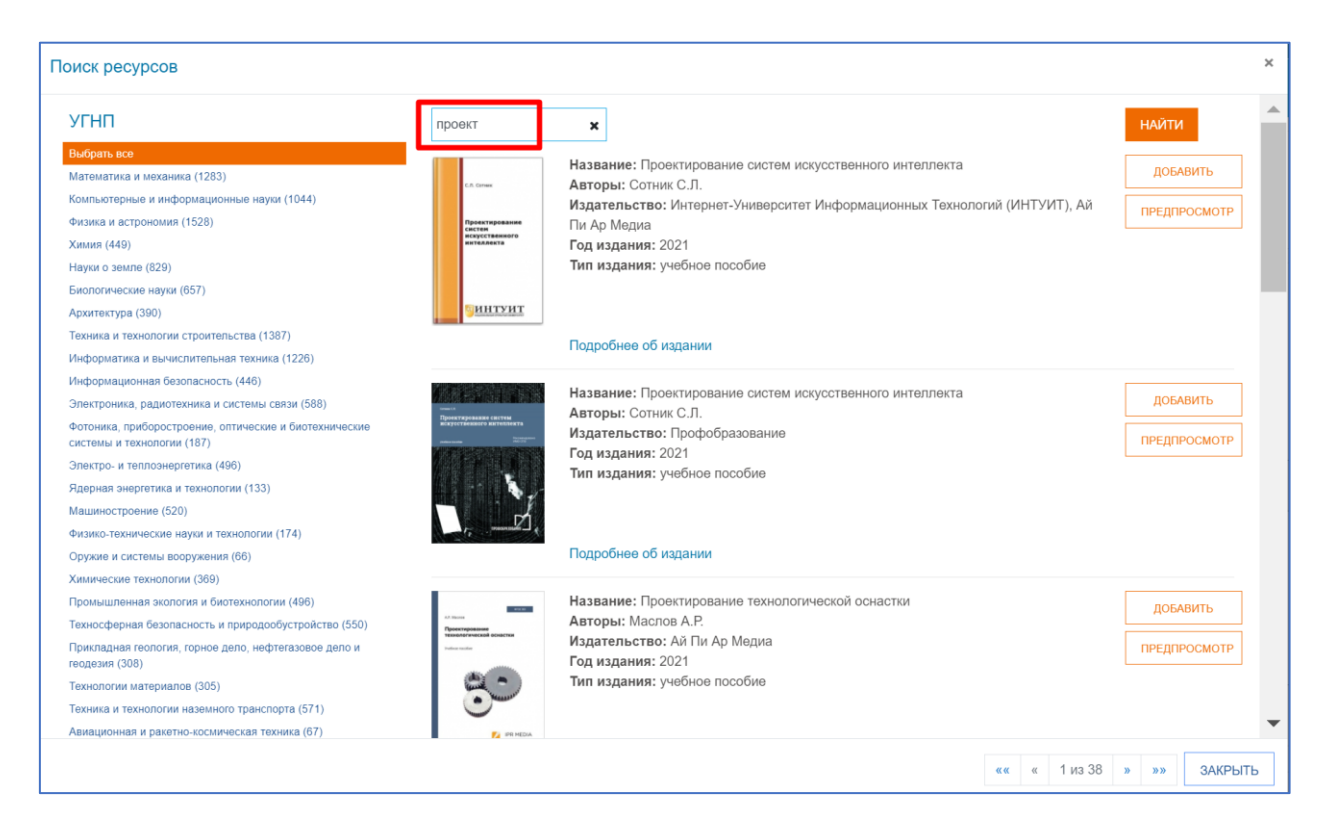

Вы можете просмотреть описание ресурса, нажав на кнопку «Подробнее об издании».

| /ГНП                                                                                                    | проект                                                                                          | ×                                                                                                    | НАЙТИ                           |
|----------------------------------------------------------------------------------------------------|-------------------------------------------------------------------------------------------------|----------------------------------------------------------------------------------------------------|---------------------------------|
| ыбрать все<br>Іатематика и механика (1283)<br>омпьютерные и информационные науки (1044)<br>изика и астрономия (1528)<br>имия (449)<br>Іауки з земле (829)<br>и опогические науки (657)<br>римтектура (390)                                                                                                    | С. Лонин<br>Пректорикание<br>отклание<br>отклание<br>Пректорикание<br>отклание<br>Пректорикание | Название: Проектирование систем искусственного интеллекта<br>Авторы: Сотник С.Л.<br>Издательство: Интернет-Университет Информационных Технологий (ИНТУИТ), Ай<br>Пи Ар Медиа<br>Год издания: 2021<br>Тип издания: учебное пособие                                                                                                    | ДОБАВИТЬ<br>ПРЕДПРОСМОТР        |
| ехника и технопогии строительства (1387)<br>нформатика и вычислительная техника (1226)<br>нформатика, радиотехника и системы связи (588)<br>отонка, предоостроение, оптические и биотехнические<br>истемы и технопогии (187)<br>лектро- и теппознергетика (496)<br>дерная энергетика и технопогии (133)<br>Гашиностроение (520)<br>изиос-технические наухи и технопогии (174)<br>(ружие и системы воружения (66) |                                                                                                 | Подробнее об издании<br>Описание: Учебное пособие посвящено рассмотрению базовых понятий систем<br>искусственного интеплекта. В издании описываются архитектура систем<br>искусственного интеплекта, системы распознавания образов, вопросы адаптации,<br>обучения и самообучения систем ИИ. персептроны, методы и алгоритмы анализа<br>структуры многомерных данных, неформальные процедуры, алгоритмические<br>модели, основы языков РЕФАЛ и Пролог, ключевые понятия бинарных деревьев,<br>базовые понятия экспертных систем И, автоматизированный синтез, поиск<br>физических принципов действия, методы синтеза речи человека.<br>Ключевые слова: искусственный интеплект, распознавание образа, многомерные<br>паниые аполитикическая молерь. Эмпертизе систава автоматикилование браза, система систава автоматикилование браза. |                                 |
| имические технологии (369)<br>ромышенная экология и биотехнологии (496)<br>ехносферная безопасность и природообустройство (550)<br>рикладная renorus, горное дело, нефтегазовое дело и<br>одезия (308)<br>ехнологии материалов (305)<br>ехника и технологии наземного транспорта (571)                                                                                                    |                                                                                                 | синтез речи<br>Название: Проектирование систем искусственного интеллекта<br>Авторы: Сотник С.Л.<br>Издательство: Профобразование<br>Год издания: 2021                                                                                                    | <u>добавить</u><br>предпросмотр |

Также вы можете просмотреть содержание издания, нажав на кнопку «Предпросмотр». Откроется дополнительное окно с содержанием издания. Далее нажмите на кнопку «Добавить» для добавления выбранного издания в курс.

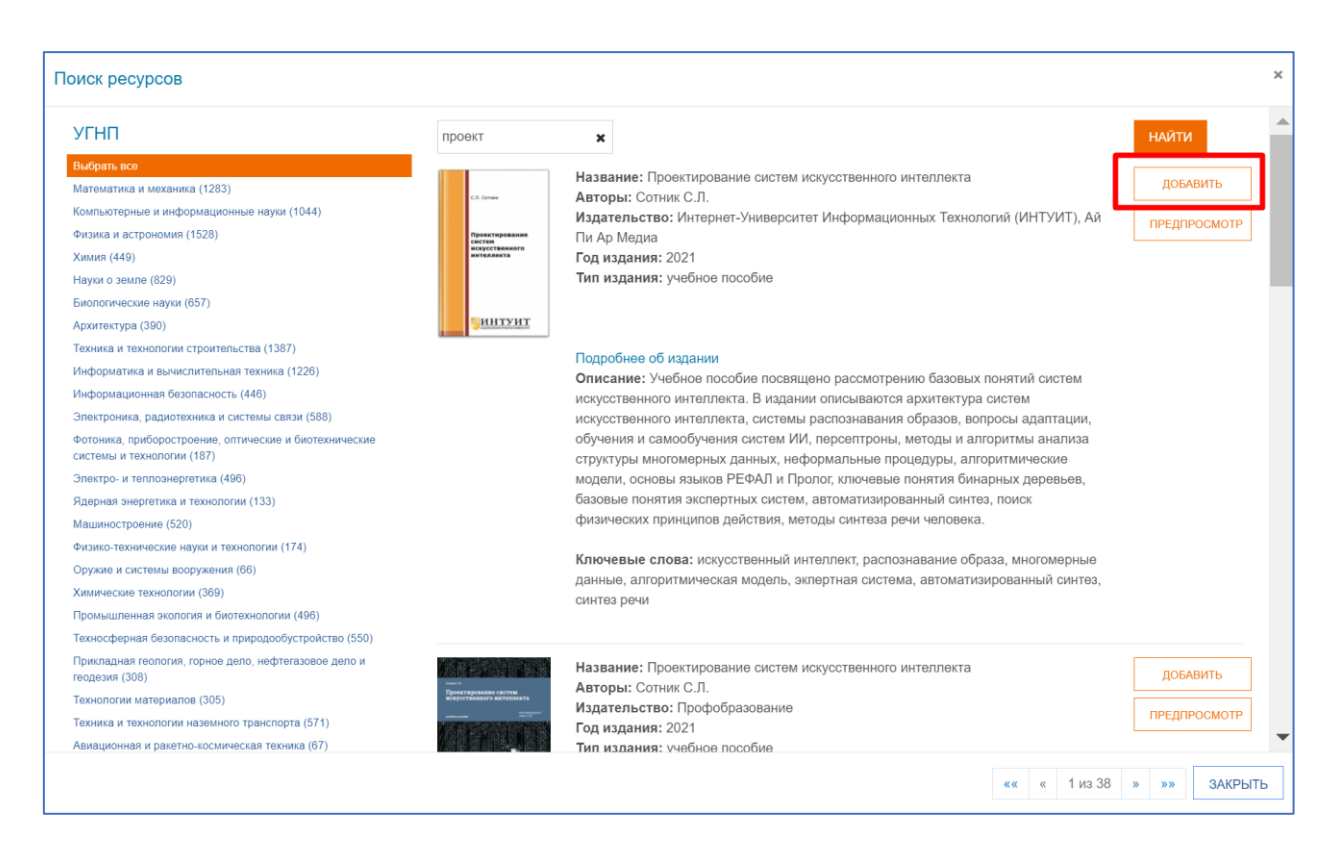

Добавленный ресурс появится в соответствующей строке. Вы также можете настроить диапазон страниц в книге, рекомендуемый пользователю для чтения.

|                                                                            |             | торгал<br>злаклюного<br>обучения                                                                     | Запрос в тек поддержку Русский (л.) = |                                  |
|----------------------------------------------------------------------------|-------------|----------------------------------------------------------------------------------------------------|---------------------------------------|----------------------------------|
| Управление проекта!<br>Личеный кабенет / Курсы / Курсы для сотруденнов / У | ИИ С ПОМОЩЕ | DIA MICROSOft Project 2013<br>In Microsoft Project 2013 / Odiuge / Zofatrineire: Kiwri 36C IPR BOCKS |                                       |                                  |
| Добавление: Книги ЭБС                                                      | IPR BOOKS.  |                                                                                                    |                                       |                                  |
| 05                                                                         |             |                                                                                                    |                                       | <ul> <li>Разворнуть в</li> </ul> |
| * Оощее                                                                    |             | Consul C. D. Decomposition and and an antipation and an antipation building                          |                                       |                                  |
| газвание ходания<br>Опысание                                               |             | A - B I IIII B B B B B B B B B B B B B B                                                             |                                       |                                  |
|                                                                            |             |                                                                                                    |                                       |                                  |
| Выбранное издание                                                          | e           | вывор издания                                                                                        |                                       |                                  |
| Страница с                                                                 | Ī           | 20                                                                                                   |                                       |                                  |
| Страница по                                                                | L           | 30                                                                                                   |                                       |                                  |
| <ul> <li>Общие настройки модуля</li> </ul>                                 |             |                                                                                                    |                                       |                                  |
| <ul> <li>Ограничение доступа</li> </ul>                                    |             |                                                                                                    |                                       |                                  |

Далее нажмите на кнопку «Сохранить» и добавленный ресурс появится в списке элементов курса.

|          | Сис<br>мож<br>раб<br>исхо | тема имеет гибкий интерфейс с возможностью конфигурирования макетов и дизайна отдельных стр<br>но интегрировать с большим количеством программного обеспечения, включая инструменты для об<br>оты, управления документами и другие приложения для повышения производительности. Moodle им<br>эдный код. | аниц. Платформу<br>5щения, совместной<br>иеет открытый |              |
|----------|---------------------------|----------------------------------------------------------------------------------------------------|--------------------------------------------------------|--------------|
| ÷        |                           | Книга по проектам 🖋                                                                                                    | Редактировать 👻                                        | V            |
| <b>+</b> | Aa                        | Глоссарий по курсу 🖋                                                                                                    | Редактировать 👻                                        | V            |
| ÷        | Sales.                    | ЭБС Лань 🖋                                                                                                    | Редактировать 👻                                        | $\checkmark$ |
| ÷        | 2                         | Сотник С.Л., Проектирование систем искусственного интеллекта: Учебное пособие 🖋                                                                                                    | Редактировать 👻                                        | $\checkmark$ |
|          |                           |                                                                                                    | + ДОБАВИТЬ ЭЛЕМЕНТ ИЛИ РЕ                              | СУРС         |

Нажмите на название ресурса и затем на кнопку «Открыть».

|                                                                                                    | у портал<br>электронного<br>обучения                                                                                                    |                                                                                                    | Запрос в тех.поддержку                                                                                                    | Русский (гu) 👻                                                                               |
|----------------------------------------------------------------------------------------------------|----------------------------------------------------------------------------------------------------|----------------------------------------------------------------------------------------------------|----------------------------------------------------------------------------------------------------|----------------------------------------------------------------------------------------------|
| Управлени<br>Личный кабинет / Курсы /                                                                                                    | ИЕ ПРОЕКТАМИ С ПС<br>Курсы для сотрудников / Управление проек                                                                                                    | имощью Microsoft Project                                                                                                    | 2013                                                                                                    | енного интеллекта: Учебное пособие                                                           |
| ел стак.<br>Протоколого<br>округования<br>Состакования<br>Состакован | Название: Проектирование систем<br>Авторы: Сотник С.Л.<br>Издательство: Интернет-Универси<br>Год издания: 2021<br>Тип издания: учебное пособие<br>Описание: Учебное пособие посвя<br>искусственного интеллекта, систем<br>структуры многомерных данных, не<br>базовые понятия экспертных систен<br>Комментарий: Читать с 20 по 30 ст | искусственного интеллекта<br>тет Информационных Технологий (ИНТУИТ), Ай Пи Ар Медиа<br>цено рассмотрению базовых понятий систем искусственного ин<br>и распознавания образов, вопросы адаптации, обучения и само<br>формальные процедуры, алгоритмические модели, основы языя<br>, автоматизированный синтез, поиск физических принципов дей<br>р. | геллекта. В издании описываютс:<br>обучения систем ИИ, персептрон<br>юв РЕФАЛ и Пропог, ключевые п<br>ствия, методы синтеза речи чело | я архитектура систем<br>ы, методы и алгоритмы анализа<br>онятия бинарных деревьев,<br>овека. |
| ◀ ЭБС ЛАНЬ                                                                                                    |                                                                                                    | Перейти на                                                                                                    | ¢                                                                                                    | ПРОГРАММА КУРСА ►                                                                            |

В комментариях будет указано, какой диапазон страниц необходим для изучения в курсе. Однако, пользователю будет доступна полностью книга для чтения. Для изучения издания нажмите на кнопку «Читать».

| E В КАТАЛОГ Проектир<br>2021, Инто                            | ование систем искусственного интеллекта<br>ернет-Университет Информационных Технологий (ИНТУИТ), Ай Пи Ар Медиа                                                                                                    |
|---------------------------------------------------------------|----------------------------------------------------------------------------------------------------|
| <b>Q 0 2</b> 0из                                              | 228 Автоматическ 🗸 🕒 🕂 🖪                                                                                                    |
| Оглавление<br>Для данного издания содержание<br>не обнаружено | качестве системы зрительного восприятия используются две<br>качестве системы зрительного восприятия используются две<br>левизионные камеры, снабженные красно-зелено-синими фильтрами<br>я распознавания цвета предметов. Поле зрения телевизионной<br>меры разбито на 64*64 ячеек. В результате обработки полученной<br>формации грубо определяется область, занимаемая интересующим<br>бота предметом. Далее с целью детального изучения этого предмета<br>иявленная область вновь делится на 4096 ячеек. В том случае, когда<br>едмет не помещается в выбранное "окошко", оно автоматически<br>ремещается, подобно тому, как человек скользит взглядом по предмету.<br>бот Электротехнической лаборатории был способен распознавать<br>остые предметы, ограниченные плоскостями и цилиндрическими<br>верхностями при специальном освещении. Стоимость данного<br>спериментального образца составляла примерно 400000 долларов.<br>остепенно характеристики роботов монотонно улучшались, Но до сих<br>р они еще далеки по понятливости от человека, хотя некоторые<br>ерации уже выполняют на уровне лучших жонглеров. К примеру,<br>ерживают на лезвии ножа шарик от настольного тенниса. |

## Подключение подписного pecypca «Периодика ЭБС IPR BOOKS»

Для добавления подписного ресурса нажмите «Добавить элемент или ресурс» в выбранном разделе курса.

| A = 2              | T                                                                                              |                                                                                                    |                                                                                                    |                                                                                                    |
|--------------------|------------------------------------------------------------------------------------------------|----------------------------------------------------------------------------------------------------|----------------------------------------------------------------------------------------------------|----------------------------------------------------------------------------------------------------|
|                    | торопова л                                                                                     | Іюбовь Валер                                                                                        | ьевна  🗧 🗸                                                                                          |                                                                                                    |
| Редактировать 👻    | V                                                                                              |                                                                                                    |                                                                                                    |                                                                                                    |
| Редактировать *    | ß                                                                                              |                                                                                                    |                                                                                                    |                                                                                                    |
|                    |                                                                                                |                                                                                                    |                                                                                                    |                                                                                                    |
|                    |                                                                                                |                                                                                                    |                                                                                                    |                                                                                                    |
|                    |                                                                                                |                                                                                                    |                                                                                                    |                                                                                                    |
| Редактировать 👻    | $\mathbb{V}$                                                                                   |                                                                                                    |                                                                                                    |                                                                                                    |
| Редактировать 🔻    | $\checkmark$                                                                                   |                                                                                                    |                                                                                                    |                                                                                                    |
| ВИТЬ ЭЛЕМЕНТ ИЛИ Р | ECYPC                                                                                          |                                                                                                    |                                                                                                    |                                                                                                    |
|                    | Редактировать *<br>Редактировать *<br>Редактировать *<br>Редактировать *<br>вить элемент или P | Редактировать т<br>Редактировать т<br>Редактировать т<br>Редактировать т<br>ВИТЬ ЭЛЕМЕНТ ИЛИ РЕСУРС | Редактировать -<br>Редактировать -<br>Редактировать -<br>Редактировать -<br>ВИТЬ ЭЛЕМЕНТ ИЛИ РЕСУРС | Редактировать -<br>Редактировать -<br>Редактировать -<br>Редактировать -<br>ВИТЬ ЭЛЕМЕНТ ИЛИ РЕСУРС |

Выберите элемент Периодика ЭБС IPR BOOKS и нажмите кнопку «Добавить».

| Добавить эле                              | мент или рес                      | сурс                                |                                                |                                                                                                    | ×                                |
|-------------------------------------------|-----------------------------------|-------------------------------------|------------------------------------------------|----------------------------------------------------------------------------------------------------|----------------------------------|
| Найти                                     | Q                                 | ]                                   |                                                |                                                                                                    |                                  |
| Все Элеме                                 | нты курса Рес                     | сурсы                               |                                                |                                                                                                    |                                  |
| Coord     GeoGebra     ☆                  | <b>H:?</b><br>H5P<br>☆ ❹          | <b>⊡</b><br>TaskChain<br>☆ ❹        | Е<br>Активный тест<br>☆ ❶                      | инкета<br>Анкета<br>срада                                                                                                    | База данных<br>☆ 🚯               |
| b<br>Видеоконфер<br>енция<br>☆ ❻          | <b>ш</b><br>Вики<br>☆ <b>1</b>    | есс<br>Внешний<br>инструмент<br>☆ € | Галерея<br>Lightbox<br>☆ €                     | обородина<br>Гиперссылка<br>сарана собородина<br>сарана собородина собородина собородина собородина собородина собородина собородина собородина собородина собор<br>сарана собородина собородина собородина собородина собородина собородина собородина собородина собородина собор | Аа<br>Глоссарий<br>☆ <b>0</b>    |
| Е<br>Голосование<br>☆ ❶                   | <b>С</b><br>Задание<br>☆ <b>€</b> | Игра -<br>Виселица<br>Ф             | Игра - Змеи и<br>лестницы                      | Игра -<br>Криптекс<br>Ф                                                                                                    | Гра-<br>Кроссворд<br>С           |
| Шара-<br>Игра-<br>Миллионер<br>Ф          | Игра -<br>Спрятанная              | игра - Судоку<br>•                  | Баларания с<br>Интеграция с<br>ЭБС Лань<br>☆ ➊ | нер<br>Интерактивны<br>й контент<br>☆ ❶                                                                                                    | Книга<br>☆ <b>①</b>              |
| Книги ЭБС<br>IPR BOOKS<br>☆ ❹             | <b>Г</b><br>Лекция<br>☆ <b>€</b>  | €<br>Обратная<br>связь<br>☆ €       | <b>?</b><br>Опрос<br>☆ €                       | Гакет IMS<br>содержимого<br>☆ €                                                                                                    | Гакет SCORM<br>☆ ❶               |
| Гапка<br>☆ <b>0</b>                       | Гериодика<br>ЭБС IPR<br>☆ €       |                                     | Рабочая<br>тетрадь<br>☆ ❶                      | Семинар ☆ ●                                                                                                    | <b>С</b> ертификат<br>ф <b>0</b> |
| Граница<br>страница<br>сразовани страница | <b>Г</b> ест<br>☆ €               | Файл<br>файл                        | <b>「</b> 」<br>Форум<br>☆ <b>り</b>              | <br>Чат<br>☆ <b>0</b>                                                                                                    |                                  |

Введите название издания, его описание (при необходимости) и нажмите на кнопку «Выбор издания».

|                                                                               |                                                                                                    | Запрос в техлодовраму — Русский (n) + |
|-------------------------------------------------------------------------------|----------------------------------------------------------------------------------------------------|---------------------------------------|
| Управление проектами<br>Личный хабинот / Курсы / Курсы для сотрудников / Упра | и с помощью Microsoft Project 2013                                                                                                    | 5                                     |
| Добавление: Периодика Э                                                       | EC IPR BOOKS.                                                                                                    |                                       |
|                                                                               |                                                                                                    | Развернуть во                         |
| - Общее                                                                       |                                                                                                    |                                       |
| Название издания                                                              | Периодическое издание по проектам                                                                                                    |                                       |
| Oncluse                                                                       | A •     B     I     IE     IE     < |                                       |
| Выбранное издание                                                             | о высор издания                                                                                                    |                                       |
| Страница с                                                                    |                                                                                                    |                                       |
| Страница по                                                                   |                                                                                                    |                                       |
| <ul> <li>Общие настройки модуля</li> </ul>                                    |                                                                                                    |                                       |
| <ul> <li>Ограничение доступа</li> </ul>                                       |                                                                                                    |                                       |

В открывшемся окне введите ключевое слово для поиска необходимого ресурса в Периодика ЭБС IPR BOOKS.

| УГНП                                                                                                    | проект | <b>х</b>                                                                                                    |
|----------------------------------------------------------------------------------------------------|--------|----------------------------------------------------------------------------------------------------|
| Лыбрать все<br>Математика и механика (1263)<br>Скопльотерные и информационные науки (1044)<br>Ризика и астрономия (1528)<br>Симия (449)<br>Науки о земле (829)<br>Бакика и технология (557)<br>Гехника и технология строительства (1387)<br>Інформатика и вычислительная техника (1226)                                                                                                    |        | Название: Проектное управление в строительстве<br>Издательство: Воронежский государственный технический университет, ЭБС АСВ<br>Описание: В серии «Управление строительством» Научного вестника опубликованы последние<br>результаты научных исследований докторантов, аспирантов и студентов по современным проблемам<br>управления. В вестнике представлены статы по следующим направлениям: управление сложными<br>социальо-экономическими системами; корпоративное управление; управление строительством;<br>управление образованием; муниципальное и региональное управление; управление строительством;<br>управление образованием; муниципальное и региональной безопасностью; управление качеством;<br>управление производственно-хозяйственной деятельностью.<br>Выпуски |
| нацорявациолява чезлівської к (ччо)<br>ілектрочника, радиотехника и системы связи (588)<br>этоника, прабростроенне, оттические и биотехнические<br>истемы и технологии (187)<br>ілектро- и теплознергетика (496)<br>ідерная знергетика и технологии (133)<br>Авшиностроение (520)<br>учазико-технические науки и технологии (174)<br>уруже и системы вооружения (66)<br>бимические технология и биотехнологии (496)<br>Гехносферная безопасность и природообустройство (550)<br>Прикладная геополия, горное дело, нефтегазовое дело и<br>еодезия (308)<br>Гехнология натериалов (305)<br>Гехника и технология наземного транспорта (571) |        |                                                                                                    |

Вы можете просмотреть описание ресурса, нажав на кнопку «Выпуски». Также вы можете просмотреть содержание издания, нажав на кнопку «Предпросмотр». Откроется дополнительное окно с содержанием издания. Далее нажмите на кнопку «Добавить» для добавления выбранного издания в курс.

| Поиск ресурсов                                                                                                    |        |                                                                                                    |                                                                                                    | × |
|----------------------------------------------------------------------------------------------------|--------|----------------------------------------------------------------------------------------------------|----------------------------------------------------------------------------------------------------|---|
| УГНП                                                                                                    | проект | ×                                                                                                    | найти                                                                                                    |   |
| Выбрить все<br>Математика и механика (1283)<br>Компьютерные и информационные науки (1044)<br>Физика и астрономия (1528)<br>Химия (449)<br>Науки о земле (829)<br>Биологические науки (657)<br>Архитектура (390)    |        | Название: Проектное управление в строительстве<br>Издательство: Воронежский государственный техн<br>Описание: В серии «Управление строительством» Н<br>результаты научных исследований докторантов, асп<br>управления. В вестнике представлены статьи по сле<br>социально-экономическими системами; корпоратив-<br>управление образованием; муниципальное и регион<br>управление образованием; муниципальное и регион<br>управление опроительными проектами; управление | ический университет, ЭБС АСВ<br>łаучного вестника опубликованы последние<br>ирантов и студентов по современным проблемам<br>дующим направлениям: управление сложными<br>юе управление; управление строительством;<br>альное управление; управление строительством;<br>региональной безопасностью; управление качеством; |   |
| Техника и технологии строительства (1387)<br>Информатика и вычислительная техника (1226)<br>Информационная безопасность (446)<br>Электроника, радиотехника и системы связи (588)                                   |        | управление производственно-хозяиственной деятел<br>Выпуски<br>Управление строительством. № 3                                                                                                    | добавить предпросмотр                                                                                                    | ļ |
| Фотоника, присоростроение, оптические и биотехнические<br>системы и технологии (187)<br>Электро. и телпознергетика (496)<br>Ядерная энергетика и технологии (133)<br>Машиностроение (520)                          |        | Год: управление строительством. 2018<br>Управление строительством. № 4<br>Год: Управление строительством. 2018                                                                                                    | добавить предпросмотр                                                                                                    |   |
| Физико-технические науки и технологии (174)<br>Оружие и системы вооружения (66)<br>Хилические технологии (369)<br>Промышленная экология и биотехнологии (496)                                                      |        | Научный вестник Воронежского<br>государственного архитектурно-строительного<br>университета. Серия Управление                                                                                                    | добавить предпросмотр                                                                                                    |   |
| техносферная сезопасность и природосоустроиство (550)<br>Прикладная геология, горное дело, нефтегазовое дело и<br>геодазия (308)<br>Технологии материалов (305)<br>Техника и технологии наземного транспорта (571) |        | строительствои. № 1<br>Год: Научный вестник Воронежского<br>государственного архитектурно-строительного<br>университета. Серия Управление строительством.<br>2016                                                                                                    |                                                                                                    | • |
| Авиационная и ракатно-космическая техника (67)                                                                                                    |        |                                                                                                    | «« « 1 из 1 » »» ЗАКРЫТИ                                                                                                    | ь |

Добавленный ресурс появится в соответствующей строке. Вы также можете настроить диапазон страниц в книге, рекомендуемый пользователю для чтения.

|                                                                                                  |                                                                                                    | Запрос в тех.поддержку             | Pycoola (ru) * |
|--------------------------------------------------------------------------------------------------|----------------------------------------------------------------------------------------------------|------------------------------------|----------------|
| Управление проектами с по<br>Литеный забинет / Курсы / Курсы для сотрудников / Управлиние проект | мощью Microsoft Project 2013<br>ин споизыю Microsoft Project 2013 / Общее / Добавление: Передика ЗБС РРК ВОСКЗ. |                                    |                |
| Добавление: Периодика ЭБС IPR                                                                    | BOOKS                                                                                                    |                                    |                |
|                                                                                                  |                                                                                                    |                                    | Разворнуть вой |
| - Общее                                                                                          |                                                                                                    |                                    |                |
| Название издания                                                                                 | <ul> <li>Проектное управление в строительстве. Вылуск Управление строительст</li> </ul>                         |                                    |                |
| Описание                                                                                         | A• B I ≡ ≡ % % 50 € 8 € 84 € 849 U 5 x                                                                          |                                    | C G P 0 /-     |
|                                                                                                  | Периодическов издание по проектам и Периодина 36С ИРВ ВООКО                                                     |                                    |                |
|                                                                                                  | • вывор израния                                                                                                 |                                    |                |
| Выбранное издание                                                                                | Проектное управление в строительстве. Выпуск Управление строительством. № 3                                     | (Управление строительством. 2018r) |                |
| Страница с                                                                                       | 10                                                                                                    |                                    |                |
| Страница по                                                                                      | 15                                                                                                    |                                    |                |
| <ul> <li>Общие настройки модуля</li> </ul>                                                       |                                                                                                    |                                    |                |
| <ul> <li>Ограничение доступа</li> </ul>                                                          |                                                                                                    |                                    |                |

Далее нажмите на кнопку «Сохранить» и добавленный ресурс появится в списке элементов курса.

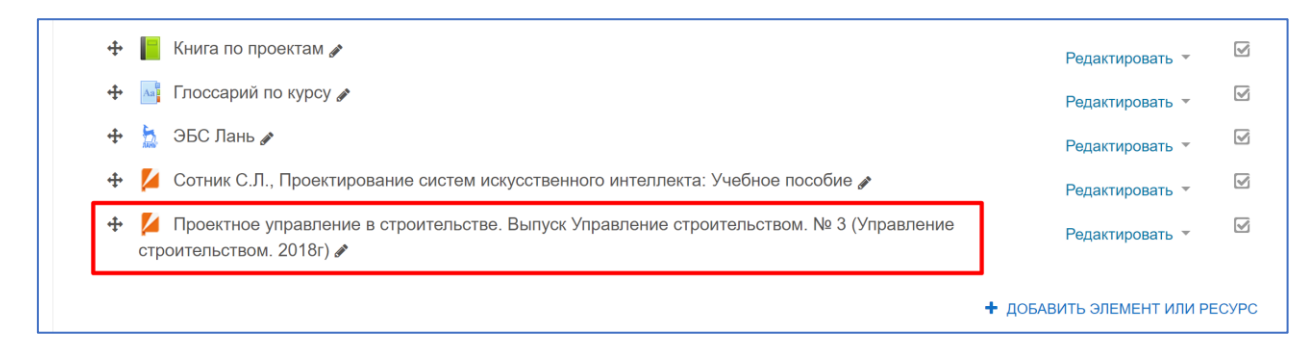

#### Нажмите на название ресурса и затем на кнопку «Открыть».

|                                                          | лортал<br>электронного<br>обучения                                                                                                    |                                                                                                    | Запрос в тех.п                                                                                                    | поддержку Русский (ru) *                                                                                                    |             |
|----------------------------------------------------------|----------------------------------------------------------------------------------------------------|----------------------------------------------------------------------------------------------------|----------------------------------------------------------------------------------------------------|----------------------------------------------------------------------------------------------------|-------------|
| Управлени                                                | е проектами с                                                                                                    | помощью Micros                                                                                                    | oft Project 2013                                                                                                    |                                                                                                    |             |
| Личный кабинет / Курсы / К<br>/ Проектное управление в с | (урсы для сотрудников / Управление г<br>строительстве. Выпуск Управление стр                                                                                                    | роектами с помощью Microsoft Project 2013<br>эительством. № 3 (Управление строительс                                                                                                    | 3 / Общее<br>твом. 2018г)                                                                                                    |                                                                                                    |             |
|                                                          | Название: Проектное управле<br>Год: Управление строительств<br>Описание: В серии «Управлен<br>студентов по современным пр<br>экономическими системами; к<br>управление строительством; у<br>хозяйственной деятельностью<br>Комментарий: Читать с 10 по | ие в строительстве. Выпуск Управление с<br>м. 2018<br>не строительством» Научного вестника опу<br>блемам управления. В вестнике представ<br>рпоративное управление; управление стро<br>гравление строительными проектами; упра<br>15 стр. | строительством. № 3 (Управление строительство<br>убликованы последние результаты научных иссл<br>лены статы по следуощим направлениям: упра<br>рительством; управление образованием; муниц<br>валение региональной безопасностью; управлен | юм. 2018г)<br>следований докторантов, аспирантов и<br>авление сложными социально-<br>илальное и региональное управление;<br>ние качеством; управление производств | о -         |
| ◄ СОТНИК С.Л.<br>ИСКУССТВЕННОГО                          | ., ПРОЕКТИРОВАНИЕ СИСТЕМ<br>ИНТЕЛЛЕКТА: УЧЕБНОЕ ПОСОБИЕ                                                                                                    | Перейти на                                                                                                    | ٥                                                                                                    | ΠΡΟΓΡΑΓ                                                                                                    | ИМА КУРСА 🕨 |

В комментариях будет указано, какой диапазон страниц необходим для изучения в курсе. Однако, пользователю будет доступна полностью книга для чтения. Для изучения издания нажмите на кнопку «Читать».

| 🚍 В КАТАЛОГ                                     | Управление строитель<br>2006, Воронежский го                                                                                                    | ьством. № 3<br>сударственный технический университет, Э                                                                                                    | FEC ACB                                                                                                    |  |
|-------------------------------------------------|----------------------------------------------------------------------------------------------------|----------------------------------------------------------------------------------------------------|----------------------------------------------------------------------------------------------------|--|
| ≣ Q @ 0                                         | 🕑 10 из 137                                                                                                    | Автоматическ 🗸 🖨 🔂                                                                                                    | 8 д 🖻                                                                                                    |  |
| Оглавление<br>Для данного изданиз<br>не обнаруж | я содержание<br>кено<br>читали д<br>мого эко<br>ху госу,<br>влялось<br>ет, но эт<br>задачи,<br>опыта<br>серных в<br>сльская<br>8 год) и<br>щионно<br>на шесто<br>. За эти<br>но приз<br>ы, в 18<br>чный оп<br>таким о | данный проект ужасно затратным,<br>эномического обоснования, а потог<br>дарства.<br>основной причиной того, что прог<br>то не значит, что ничего не делало<br>Ведь следует отметить, что в ту по<br>строительства железнодорожных м<br>садров. К середине XIX века в Росс<br>(длина 27 км, введена в эксплуат<br>Николаевская (645 км, 1851 год). Н<br>пенять на российскую отсталост<br>эй! в мире. Поэтому требуемый оп<br>4 десятилетия были построены жа<br>мыкает к Сибири: в 1885 году до<br>90 – до Златоуста. Все это дало в<br>ыт, сформировать потрясающий с | технически нереализуемым, не име-<br>м являвшимся прямой дорогой к фи-<br>цесс задумчивости затянулся практи-<br>сь в вопросе практического решения<br>эру в стране еще не было достаточно<br>магистралей, не было квалифициро-<br>жи имелось только три железных до-<br>ацию в 1837 году, Варшаво-Венская<br>Надо сказать, что в данном случае не<br>ть: Царскосельская железная дорога<br>ыт накапливался на менее амбициоз-<br>елезные дороги в регионе, который<br>Тюмени, в 1887 году до Самары, в<br>возможность накопить необходимый<br>своим профессионализмом инженер-<br>шной реализации так необходимого, |  |

## Подключение подписного pecypca ЭБС «Лань»

Для добавления подписного ресурса нажмите «Добавить элемент или ресурс» в выбранном разделе курса.

| C elearn.urfu.ru/course/view.php?id=52&notifyeditingon=1                                                                                                    |                              |          |            | QŢ      | ት 🔺 | L Обнов |
|----------------------------------------------------------------------------------------------------|------------------------------|----------|------------|---------|-----|---------|
| ≣                                                                                                    | A <sup>21</sup> 🕫            | Торопова | Пюбовь Вал | ерьевна | - ( |         |
| 🕂 📄 Страница курса 🖋                                                                                                    | Редактировать 👻              | V        |            |         |     |         |
| Moodle — система управления курсами (электронное обучение), также известная как система управления<br>обучением или виртуальная обучающая среда (англ.)русск Является аббревнатурой от англ. Modular Obj<br>Oriented Dynamic Learning Environment (модульная объектно-ориентированная динамическая обучающая<br>среда). Представляет собой свободное (распространяющееся по лицензии GNU GPL) веб-приложение,<br>предоставляющее возможность создавать сайты для онлайн-обучения. Первая версия написана 20 август<br>2002 года. | Редактировать ¥<br>ect-<br>а | R        |            |         |     |         |
| СДО Moodle занимает примерно 18 % рынка в США <sup>ка</sup> ).<br>Платформа предоставляет пространство для совместной работы учителей и студентов. В Moodle доступн<br>различные возможности для отслеживания успеваемости учащихся, а также есть поддержка массовой<br>регистрации с безопасной аутентификацией.                                                                                                    | ы                            |          |            |         |     |         |
| Система имеет гибкий интерфейс с возможностью конфигурирования макетов и дизайна отдельных стран<br>Платформу можно интегрировать с большим количеством программного обеспечения, включая инструмен<br>для общения, совместной работы, управления документами и другие приложения для повышения<br>производительности. Moodle имеет открытый исходный код.                                                                                                    | иц.<br>тъ                    |          |            |         |     |         |
| 🕂 📔 Книга по проектам 🌶                                                                                                    | Редактировать 👻              | V        |            |         |     |         |
| 🕂 📑 Глоссарий по курсу 🖋                                                                                                    | Редактировать 👻              | V        |            |         |     |         |
| <b>+</b> p                                                                                                    | ОБАВИТЬ ЭЛЕМЕНТ ИЛИ РЕ       | CYPC     |            |         |     |         |
|                                                                                                    |                              |          |            |         |     |         |

#### Выберите элемент «Интеграция с ЭБС Лань» и нажмите кнопку «Добавить».

| Добавить эле                  | емент или рес                    | сурс                                     |                                          |                                         | ×                        |
|-------------------------------|----------------------------------|------------------------------------------|------------------------------------------|-----------------------------------------|--------------------------|
| Найти Все Элеме               | Q<br>нты курса Рег               | сурсы                                    |                                          |                                         |                          |
| CeoGebra<br>☆ ❹               | <mark>⊮ታ</mark><br>H5P<br>☆ ❹    | FaskChain<br>☆ ❹                         | <b>Е</b><br>Активный тест<br>☆ <b>®</b>  | <br>Анкета<br>☆ <b>1</b>                | База данных<br>ф 🚯       |
| Видеоконфер<br>енция<br>☆ ➊   | <b>ш</b> т<br>Вики<br>☆ <b>0</b> | есс<br>Внешний<br>инструмент<br>☆ €      | Галерея<br>Lightbox<br>ф 🚯               | ©<br>Гиперссылка<br>☆ ❹                 | Глоссарий<br>☆ ❻         |
| Голосование<br>☆ ❹            | 🤳<br>Задание<br>☆ 0              | Игра -<br>Виселица<br>Ф                  | Игра - Змеи и<br>лестницы<br>Ф           | Игра -<br>Криптекс<br>Ф                 | Игра -<br>Кроссворд<br>🚯 |
| Игра -<br>Миллионер<br>10     | Ша<br>Игра -<br>Спрятанная       | 📰<br>Игра - Судоку<br>🚳                  | ја<br>Интеграция с<br>ЭБС Лань<br>☆ ❹    | н;э<br>Интерактивны<br>й контент<br>☆ € | Г<br>Книга<br>☆ €        |
| Книги ЭБС<br>IPR BOOKS<br>☆ € | Рекция<br>☆ ❶                    | Сбратная<br>связь<br>срязь               | <b>?</b><br>Опрос<br>☆ 0                 | Пакет IMS<br>содержимого<br>ф 0         | Гакет SCORM<br>☆ 19      |
| Гапка<br>☆ <b>€</b>           | Гериодика<br>ЭБС IPR<br>☆ €      | <ul> <li>Пояснение</li> <li>Ф</li> </ul> | Рабочая<br>тетрадь<br>☆ 0                | Семинар<br>☆                            | Сертификат<br>с 🕄        |
| ⊑траница<br>страница<br>☆ €   | Тест<br>☆ <b>0</b>               | Файл<br>☆ <b>Ф</b>                       | Г <mark>ра</mark><br>Форум<br>☆ <b>Ф</b> | ————————————————————————————————————    |                          |

Введите название ресурса, его описание (при необходимости) и нажмите на кнопку «Выбор ресурса».

|                                                                                             | у портил<br>закатового<br>обласни                                                                                    | Запрос в теклодарнику Руссина (nu) + |
|---------------------------------------------------------------------------------------------|----------------------------------------------------------------------------------------------------|--------------------------------------|
| Управление проектами с п<br>Личный кабинет / Курсы / Курсы для сотруденнов / Управление про | омощью Microsoft Project 2013<br>истами с поисцые Microsoft Project 2013 / Одиан / Добализмие: Интеграция с ЭБС Лань |                                      |
| <ul> <li>Добавление: Интеграция с ЭБС</li> </ul>                                            | лань∘                                                                                                    |                                      |
| <ul> <li>∽ Общее</li> <li>Наявине реодса</li> <li>Списание</li> </ul>                       |                                                                                                    |                                      |
| Выбранный ресурс                                                                            | 0                                                                                                    |                                      |
| <ul> <li>Общие настройки модуля</li> </ul>                                                  |                                                                                                    |                                      |
| <ul> <li>Ограничение доступа</li> </ul>                                                     |                                                                                                    |                                      |
| <ul> <li>Выполнение элемента курса</li> </ul>                                               |                                                                                                    |                                      |
| → Теги                                                                                      |                                                                                                    |                                      |

В открывшемся окне введите ключевое слово для поиска необходимого ресурса в ЭБС Лань.

| ВЫБРАТЬ ПО КАТЕГОРИИ | проект                                                                                                    |      | НАЙТИ        |
|----------------------|----------------------------------------------------------------------------------------------------|------|--------------|
|                      | Боронина Л.Н., Сенук З.В.<br>Основы управления проектами                                                                      | ДОБА | АВИТЬ        |
|                      | Посмотреть описание                                                                                                    | 2016 | ПРЕДПРОСМОТР |
|                      | <ul> <li>Шкурко В.Е.</li> <li>Управление рисками проектов</li> </ul>                                                          | ДОБА | АВИТЬ        |
|                      | Посмотреть описание                                                                                                    | 2014 | ПРЕДПРОСМОТР |
|                      | Ковлер А.И.<br>Европейская интеграция: федералистский проект (историко-пра вовой очерк)                                       | ДОБА | АВИТЬ        |
|                      | Посмотреть описание                                                                                                    | 2016 | предпросмотр |
|                      | Боронина Л.Н., Сенук З.В.<br>Основы управления проектами                                                                      | ДОБА | АВИТЬ        |
|                      | Посмотреть описание                                                                                                    | 2015 | ПРЕДПРОСМОТР |
|                      | Строшков В.П.<br>Особенности взаимолействия с институтами развития при управлении инновационными                              | ДОБА | АВИТЬ        |
|                      | проектами<br>Посмотреть описание                                                                                              | 2015 | ПРЕДПРОСМОТР |
|                      | Дистергефт Л.В., Ядренникова Е.В.<br>Технико-экономическое обоснование инвестиционного проекта                                | ДОБА | АВИТЬ        |
|                      | Посмотреть описание                                                                                                    | 2014 | ПРЕДПРОСМОТР |
|                      | Царев Н.С., Аникин Ю.В., Крутикова К.В.,<br>Технико-экономические расчеты для инвестиционных проектов в сфере водоснабжения и | ДОБА | АВИТЬ        |

Вы можете просмотреть описание ресурса, нажав на соответствующую кнопку.

| юк ресурсов          |                                                                                                    |                               |
|----------------------|----------------------------------------------------------------------------------------------------|-------------------------------|
| ВЫБРАТЬ ПО КАТЕГОРИИ | проект 🗙                                                                                                    | НАЙТИ                         |
|                      | Боронина I.П., Сенук З.В.<br>Основы управления проектами<br>Посмотреть описание<br>В учебном пособии рассматривается технология проектной деятельности,<br>институциональные подсистемы проектов, методы и средства разработии проектов.<br>Материал излагается в соответствии с оригинальной авторской методикой преподавания<br>данного курса. Для студентов, обучающихся по управленческим направлениям и<br>специальностям, слушателей различных учебных программ, преподавателей и специалистов<br>практиков, деятельность которых в той или иной степени связана с Progect Management. | ДОБАВИТЬ<br>2011 ПРЕДПРОСМОТР |
|                      | <ul> <li>Шкурко В.Е.</li> <li>Управление рисками проектов</li> <li>Посмотреть описание</li> </ul>                                                                                                    | добавить<br>2014 ПРЕДПРОСМОТР |
|                      | Ковлер А.И.<br>Европейская интеграция: федералистский проект (историко-пра вовой очерк)<br>Посмотреть описание                                                                                                    | ДОБАВИТЬ<br>2016 ПРЕДПРОСМОТР |
|                      | Боронина Л.Н., Сенук З.В.<br>Основы управления проектами<br>Посмотреть описание                                                                                                    | добавить<br>2015 ПРЕДПРОСМОТР |
|                      | <ul> <li>Строшков В.П.</li> <li>Особенности взаимодействия с институтами развития при управлении инновационными<br/>проектами</li> <li>Посмотреть описание</li> </ul>                                                                                                    | добавить<br>2015 ПРЕДПРОСМОТР |
|                      | Дистергефт Л.В., Ядренникова Е.В.                                                                                                    | DOFADIATI                     |
|                      |                                                                                                    | 1421                          |

Также вы можете просмотреть содержание ресурса, нажав на кнопку «Предпросмотр». Откроется окно с содержанием ресурса. Далее для возврата к предыдущему окну нажмите на кнопку «Закрыть».

| Воронина ЛП Сенук З                                                                                                    |                                                                                                    |               |  |
|----------------------------------------------------------------------------------------------------|----------------------------------------------------------------------------------------------------|---------------|--|
|                                                                                                    | ↔ ↔ – 100% + Сохранить Шъиблиографическая запись 🗘 Ш 🕮 📫 Видеонаструкция                                                                    |               |  |
| P Q                                                                                                    | Q. Введите текст для поиска                                                                                                    | $\rightarrow$ |  |
| Эскизы страниц 🔺                                                                                                    |                                                                                                    |               |  |
|                                                                                                    |                                                                                                    |               |  |
| Tanan<br>Tanan<br>Tanan Sarahan<br>Tanan Sarahan                                                                                                    |                                                                                                    |               |  |
| Party Control Control                                                                                                    |                                                                                                    |               |  |
|                                                                                                    | МИНИСТЕРСТВО ОБРАЗОВАНИЯ И НАУКИ РОССИЙСКОЙ ФЕДЕРАЦИИ<br>УРАЛЬСКИЙ ФЕДЕРАЛЬНЫЙ УНИВЕРСИТЕТ<br>ИМЕНИ ПЕРВОГО ПРЕЗИДЕНТА РОССИИ Б. Н. ЕЛЬЦИНА |               |  |
|                                                                                                    |                                                                                                    |               |  |
| and the first state of the second state of the second state of the |                                                                                                    |               |  |
| - WALLAND IN ME                                                                                                    |                                                                                                    |               |  |
| And a second second sec |                                                                                                    |               |  |
| 2                                                                                                    |                                                                                                    |               |  |
| -                                                                                                    |                                                                                                    |               |  |
|                                                                                                    | Л. Н. Боронина                                                                                                    |               |  |
|                                                                                                    | 5. В. Сенук                                                                                                    |               |  |
| 3                                                                                                    |                                                                                                    |               |  |
| 3                                                                                                    |                                                                                                    |               |  |

Нажмите на кнопку «Добавить» для добавления выбранного ресурса в курс.

| ВЫБРАТЬ ПО КАТЕГОРИИ | проект 🗙                                                                                                    |                                      | НАЙТИ                |
|----------------------|----------------------------------------------------------------------------------------------------|--------------------------------------|----------------------|
|                      | Боронина Л.Н., Сенук З.В.<br>Основы управления проектами<br>Посмотреть описание<br>В учебном пособии рассматривается технология проектной деятельности,<br>институциональные подсистемы проектов, методы и средства разрабтия проектов.<br>Материал излагается в соответствии с оригинальной авторской методикой преподаван<br>данного курса. Для студентов, обучающихся по управленческим направлениям и<br>специальностям, слушателей различных учебных программ, преподавателей и специа.<br>практиков, деятельность которых в той или иной степени связана с Progect Management | доб/<br>2016<br>ия<br>пистов-<br>it. | вить<br>ПРЕДПРОСМОТР |
|                      | <ul> <li>Шкурко В.Е.</li> <li>Управление рисками проектов</li> </ul>                                                                                                    | доб/                                 | вить                 |
|                      | Посмотреть описание                                                                                                    | 2014                                 | ПРЕДПРОСМОТР         |
|                      | Ковлер А.И.<br>Европейская интеграция: федералистский проект (историко-пра вовой очерк)                                                                                                    | доби                                 | вить                 |
|                      | посмотрать описание                                                                                                    | 2016                                 | ПРЕДПРОСМОТР         |
|                      | Боронина Л.Н., Сенук З.В.<br>Очира и израдачия преоизания                                                                                                    | доб/                                 | вить                 |
|                      | Посмотреть описание                                                                                                    | 2015                                 | ПРЕДПРОСМОТР         |
|                      | Строшков В.П.                                                                                                    | ДОБА                                 | вить                 |
|                      | Особенности взаимодействия с институтами развития при управлении инновационным<br>проектами<br>Посмотреть описание                                                                                                    | 2015                                 | ПРЕДПРОСМОТР         |
|                      |                                                                                                    | 1                                    |                      |

Добавленный ресурс появится в соответствующей строке.

|                                                                                                    | у портал<br>закаточного<br>означима             | Запрос в тех.пладавряку Русский (ги) * |
|----------------------------------------------------------------------------------------------------|-------------------------------------------------|----------------------------------------|
| Управление проектами с помо<br>Личный кабинит / Курсы / Курсы для сотрудников / Управление проектами с | ицью Microsoft Project 2013                     |                                        |
| <ul> <li>Добавление: Интеграция с ЭБС Лан</li> </ul>                                                   | Ро                                              |                                        |
| - Общее                                                                                                |                                                 | » Разворчуть вс0                       |
| Название ресурса                                                                                       | <ul> <li>ЭБС Лань</li> </ul>                    |                                        |
| Описание                                                                                               |                                                 |                                        |
|                                                                                                    | Ландни по проекту, доступные в ЭБС Лань         |                                        |
|                                                                                                    |                                                 |                                        |
|                                                                                                    |                                                 |                                        |
|                                                                                                    | BUEOP PECYPCA                                   |                                        |
| Выбранный ресурс                                                                                       | <ul> <li>Основы управления проектами</li> </ul> |                                        |
| <ul> <li>Общие настройки модуля</li> </ul>                                                             |                                                 |                                        |
| <ul> <li>Ограничение доступа</li> </ul>                                                                |                                                 |                                        |
| <ul> <li>Выполнение элемента курса</li> </ul>                                                          |                                                 |                                        |
| » Теги                                                                                                 |                                                 |                                        |

Далее нажмите на кнопку «Сохранить» и добавленный ресурс появится в списке элементов курса.

| ÷           | Moodle — система управления курсами (алектронное обучение), также известная как система управления обучением или виртуальная обучающая<br>среда (англ.)русск. Является аббревиатурой от англ. Modular Object-Oriented Dynamic Learning Environment (модульная объектно-ориентированная<br>динамическая обучающая среда). Представляет собой свободное (распространяющееся по лицензии GNU GPL) веб-приложение, предоставляющее<br>возможность создавать сайты для онлайн-обучения. Первая версия написана 20 августа 2002 года.<br>СДО Moodle занимает примерно 18 % рынка в США <sup>[4]</sup> .<br>Платформа предоставляет пространство для совместной работы учителей и студентов. В Moodle доступны различные возможности для отслеживания<br>успеваемости учащихся, а также есть поддержка массовой регистрации с безопасной аутентификацией.<br>Система имеет гибкий интерфейс с возможностью конфигурирования макетов и дизайна отдельных страниц. Платформу можно интегрировать с<br>большим количеством программного обеспечения, включая инструменты для общения, совместной работы, управления документами и другие<br>приложения для повышения производительности. Мооdle имеет открытый исходный код. | Редактировать *                                                              |                      |
|-------------|----------------------------------------------------------------------------------------------------|------------------------------------------------------------------------------|----------------------|
| +<br>+<br>+ | <ul> <li>Книга по проектам /</li> <li>Глоссарий по курсу /</li> <li>ЭБС Лань /</li> <li>+ добал</li> </ul>                                                                                                    | Редактировать -<br>Редактировать -<br>Редактировать -<br>ЗИТЬ ЭЛЕМЕНТ ИЛИ РЕ | IN<br>IN<br>IN<br>IN |

Нажмите на название ресурса и затем на кнопку «Открыть».

|                                                       | утал<br>Электронного<br>обучения                                                                                                    |                                                                    | Запрос в тех.поддержку Русский (г                                               | u) •              |
|-------------------------------------------------------|----------------------------------------------------------------------------------------------------|--------------------------------------------------------------------|---------------------------------------------------------------------------------|-------------------|
| Управление пр<br>Личный кабинет / Курсы / Курсы для с | ОЕКТАМИ С ПОМОЩЫ<br>отрудников / Управление проектами с помощью                                                                                                    | о Microsoft Project 2<br>Microsoft Project 2013 / Общее / ЭБС Лань | 2013                                                                            |                   |
| Лекции по проекту, доступные в ЭБС Ла                 | SHis                                                                                                    | ОТКРЫТЬ<br>Основы управления проектами                             | ]                                                                               | <b>0</b> -        |
| ПОССАРИЙ ПО КУРСУ                                     | Пер                                                                                                    | ейти на                                                            | ¢                                                                               | ПРОГРАММА КУРСА 🕨 |
|                                                       | ут погла<br>акторино<br>вознани<br>На портале алектронного обучения размещены<br>куроц для студентов и сотрудников УрбУ. Досту<br>материалым соуществляется по корпоративной<br>учетной записи. | Информация<br>Урау<br>п к Диревция ИТ<br>Заявка в тех.поддержу     | Контакты<br>В Телефон: +7 (343) 227-20-70<br>В Эл. почта: <u>suppot@urfu.ru</u> |                   |

Вы сможете просмотреть добавленный ресурс из ЭБС Лань.

|                                                                                                    | ↔ 🕂 — 100% + 📇 Печать/Сохранить 🗍 Библиографическая запись 🏠 🗒 🖻 🏦 Ведеониструкция |               |
|----------------------------------------------------------------------------------------------------|------------------------------------------------------------------------------------|---------------|
| <u>ଜ</u> ଦ୍ ଦ୍                                                                                                    | Введите текст для поиска                                                           | $\rightarrow$ |
| 2                                                                                                    |                                                                                    |               |
|                                                                                                    |                                                                                    | - 1           |
|                                                                                                    | СОДЕРЖАНИЕ                                                                         |               |
|                                                                                                    |                                                                                    |               |
| 3                                                                                                    |                                                                                    |               |
|                                                                                                    |                                                                                    |               |
|                                                                                                    |                                                                                    |               |
|                                                                                                    | Список основных сокращений4                                                        |               |
| And a statement of the statement of the | Введение                                                                           |               |
| 4                                                                                                    | Глава 1. Теоретические основы проектной деятельности 10                            |               |
|                                                                                                    | 1.1. Определение проекта. Его основные характеристики и измерения 10               |               |
|                                                                                                    | <ol> <li>Элементы проектной деятельности</li></ol>                                 |               |
|                                                                                                    | <ol> <li>Классификация проектов</li></ol>                                          |               |
|                                                                                                    | 1.4. Содержание и процессы управления проектами                                    |               |
| AND DECIDENT OF A CONTRACT OF                                                                                                    | Вопросы для самопроверки                                                           |               |
|                                                                                                    |                                                                                    |               |

# Подключение подписного ресурса ЭБС «Университетская библиотека онлайн»

Для подключения подписного ресурса ЭБС «Университетская библиотека онлайн» в левом меню курса нажмите на кнопку «Добавить блок».

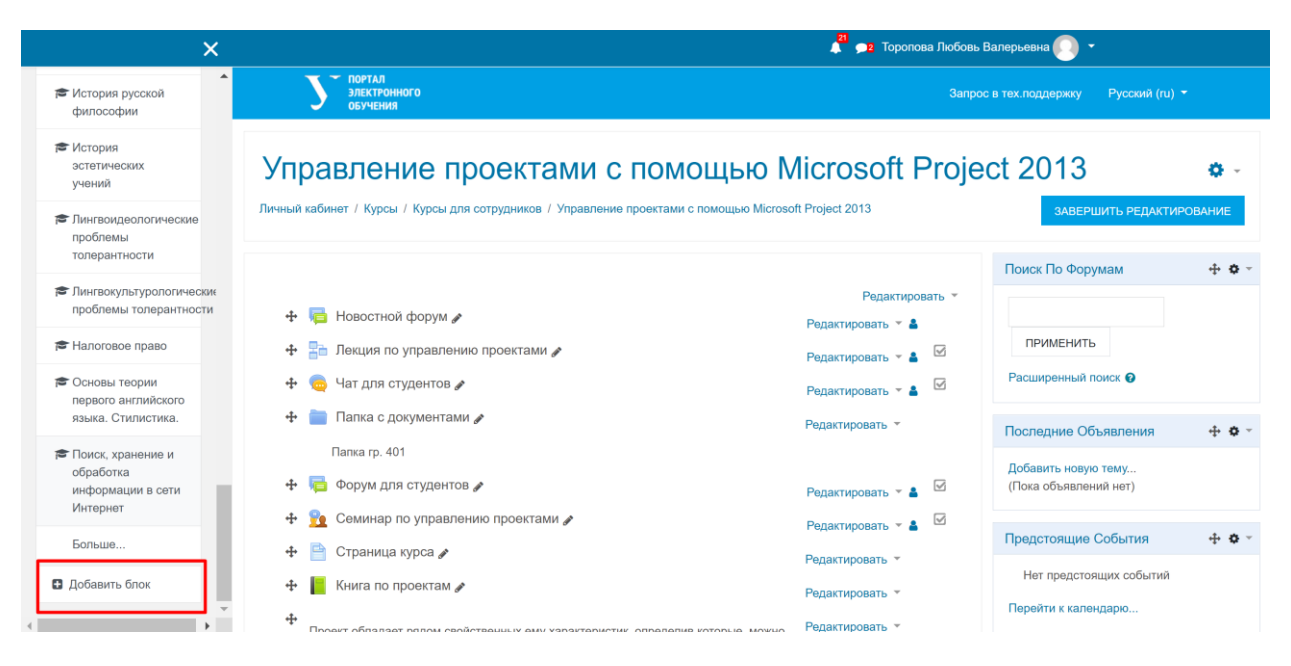

В открывшемся меню выберите «Аутентификация на сайте ЭБС Biblioclub».

| Добавить блок                          | ĸ |
|----------------------------------------|---|
| Аутентификация на сайте ЭБС Biblioclub |   |
| Внешние RSS-ленты                      |   |
| Глобальный поиск                       |   |
| Календарь                              |   |
| Комментарии                            |   |
| Курсы                                  |   |
| Личные файлы                           |   |
| Меню блога                             |   |
| Навигация                              |   |
| Настраиваемые отчеты                   |   |
| Настройки                              |   |
| Описание курса/сайта                   |   |
| Опрос                                  |   |

Соответствующий блок появится в правом верхнем меню курса.

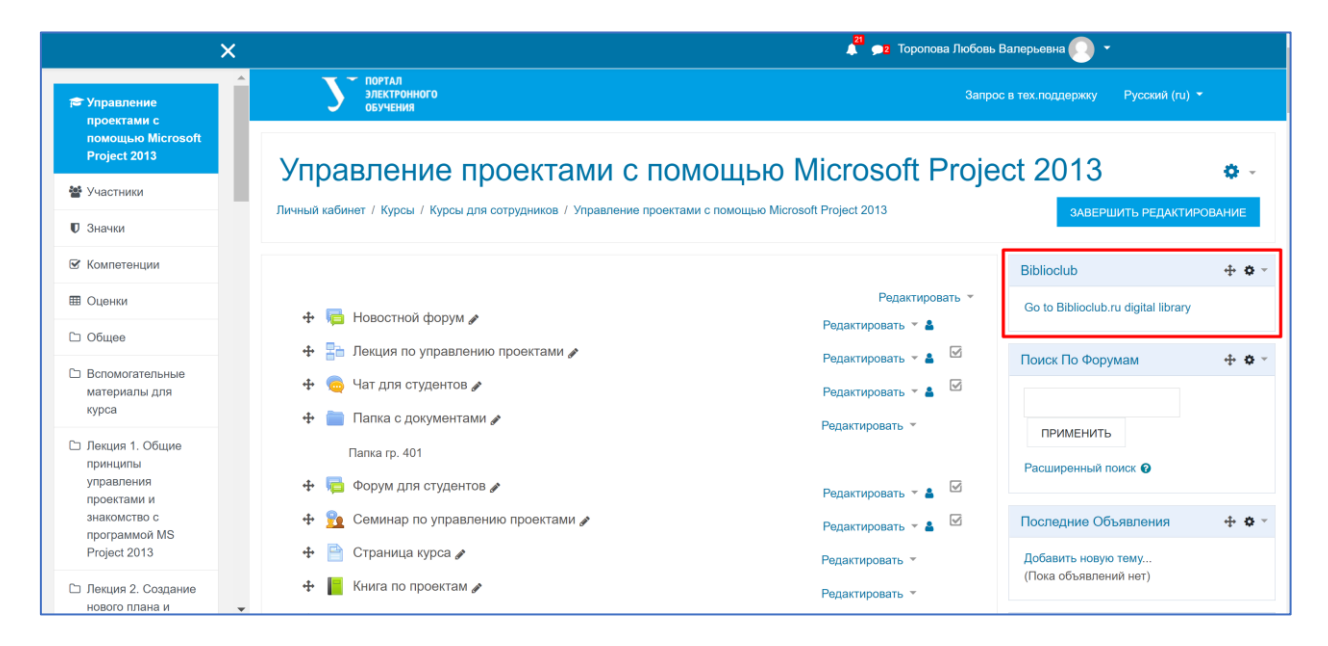

Для перехода на страницу ЭБС «Университетская библиотека онлайн» пользователю необходимо нажать на название Go to Biblioclub.ru digital library и затем воспользоваться ресурсом.

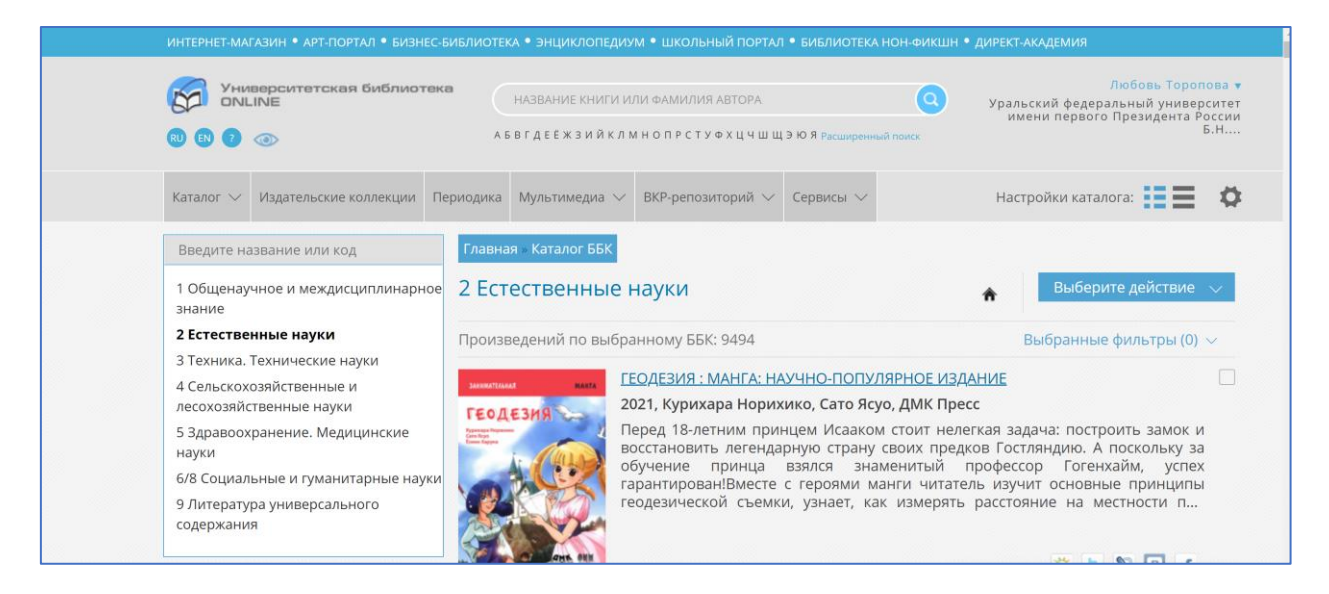